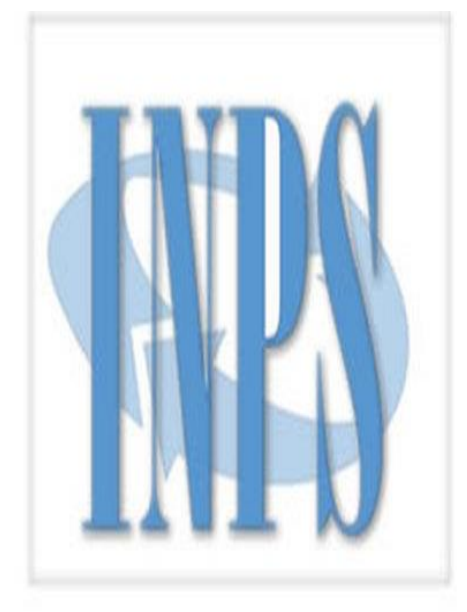

Cassetto Previdenziale per Liberi Professionisti iscritti alla Gestione Separata

# Manuale Utente

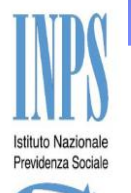

Cassetto Previdenziale per Liberi Professionisti iscritti alla Gestione Separata

- Nell'ambito dei processi di telematizzazione in corso, l'Istituto ha fornito ai Liberi Professionisti iscritti alla Gestione Separata un «Cassetto Telematico»; questo consente un punto di accesso dedicato all'interno del Portale INPS per la consultazione delle proprie posizioni (anagrafica, assicurativa, debitoria, etc.), nonché per instaurare un canale di comunicazione bidirezionale alternativo al rapporto del libero professionista con l'Istituto.
- Le schermate seguenti illustrano le funzionalità rese disponibili da tale Cassetto.

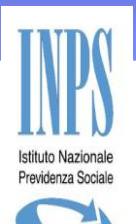

L'utente accede al portale dell'istituto <u>www.inps.it</u> nella sezione Servizi Online "per tipologia di utente".

|                                                                                                    | MPA DATIEANALISI CONCORSIEGARE MOE                                                     | ULISTICA SOFTWARE MAPPA CONTATTI         |  |
|----------------------------------------------------------------------------------------------------|----------------------------------------------------------------------------------------|------------------------------------------|--|
|                                                                                                    |                                                                                        | CEDCA                                    |  |
|                                                                                                    | 4                                                                                      | CERCA                                    |  |
| IN PRIMO PIANO                                                                                                    | INFORMAZIONI                                                                           |                                          |  |
| 29/02/2016 - La<br>Certificazione Unica                                                                           | Come fare per                                                                          | II Pin on line                           |  |
| CU 2010 E' disponibile il modello di                                                                              | Le informazioni più<br>richieste                                                       | I servizi più richiesti                  |  |
| Certificazione Unica, necessario<br>per la presentazione della<br>dichiarazione dei redditi.                      | Tutte le informazioni                                                                  | Accedi ai servizi                        |  |
| NOTIZIE                                                                                                    | Le sedi INPS                                                                           | Al telefono                              |  |
| 04/03/2016 - Assegno di disoccupazione (Asdi) per i lavoratori già beneficiari della Naspi                        | _                                                                                      |                                          |  |
| 03/03/2016 - Prestazioni sociali: importi e limiti di reddito validi per l'anno 2016                              |                                                                                        | DENCIONE                                 |  |
| 03/03/2016 - Novità per lavoratori esposti all'amianto, opzione donna, pensioni anticipate                        |                                                                                        | PENSIONE                                 |  |
| 02/03/2016 - Facoltà di cumulare il riscatto del congedo parentale con il riscatto della laurea                   | PROGETTA                                                                               | RE IL FUTURO                             |  |
| 02/03/2016 - Fondi di solidarietà di nuova istituzione: domanda di assegno e di formazione                        | shiedi il DIN e                                                                        | cimula la tua poncione                   |  |
| ► Tutte le Not                                                                                                    | tizie Chiedrii Fiin e                                                                  | sinula la cua perisione                  |  |
| INS a porte Aperte CAMPAGNA RED                                                                                   | Amministrazione<br>trasparente                                                         | avoro<br>olo<br>alità                    |  |
| INFORMATIVA AGLI UTENTI SULL'USO DEL COOKIE  <br>COPYRIGHT ISTITUTO NAZIONALE PREVIDENZA SOCIALE 2010   P. IVA 03 | PRIVACY E TRATTAMENTO DATI PERSONALI<br>2121151001 - SEDE LEGALE: VIA CIRO IL GRANDE 2 | ARCHIVIO<br>1 00144 ROMA   🚱 INPS.gov.it |  |

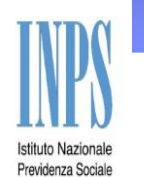

Nella sezione «Aziende, Consulenti e Professionisti» è presente il link per accedere al Cassetto Professionisti

| INPS                                                               | L'ISTITUTO INPS COMUNICA UFFICIO STAMPA DATI E ANALISI CONCORSI E GARE MODULI                                                                                                    | STICA SOFTWARE MAPPA CONTATTI          |
|--------------------------------------------------------------------|----------------------------------------------------------------------------------------------------|----------------------------------------|
|                                                                    | 9                                                                                                    | CERCA                                  |
| Servizi Online                                                     |                                                                                                    | Informazioni                           |
|                                                                    | Per tipologia di utente                                                                                                    |                                        |
| HOME > SERVIZI ONLINE > PER                                        | TIPOLOGIA DI UTENTE > AZIENDE, CONSULENTI E PROFESSIONISTI                                                                                                    |                                        |
| La Mia Pensione                                                    | Aziende, consulenti e professionisti                                                                                                    |                                        |
| Consultazione posizione annuale<br>da lavoro dipendente (dal 2005) | ► Agricoltura: domanda di iscrizione alla Rete del Lavoro Agricolo di Qualità                                                                                                    | <ul> <li>Scheda Informativa</li> </ul> |
| Servizi per il cittadino                                           | ► Agricoltura: Domanda Dilazione Amministrativa                                                                                                    | Scheda Informativa                     |
| Elenco di tutti i Servizi                                          | ► Agricoltura: Domanda Esonero Calamità Naturali                                                                                                    | Scheda Informativa                     |
| Per tipologia di utente                                            | <ul> <li>Agricoltura: Domanda Richiesta Compensazione Contributiva (Aziende, Consulenti e<br/>Professionisti)</li> </ul>                                                                                                    | <ul> <li>Scheda Informativa</li> </ul> |
| Centri documentali e<br>Capitanerie di Porto                       | <ul> <li>Agricoltura: Domanda Richiesta Regolarizzazione Spontanea (Aziende, Consulenti e<br/>Professionisti)</li> </ul>                                                                                                    | Scheda Informativa                     |
| Servizi in convenzione                                             | Anricoltura: Domanda Richiesta Riemissione F24 (Aziende: Consulenti e Professionisti)                                                                                                    | Scheda Informativa                     |
| Istituti di Credito                                                | Annial (interpretation in the second provide the second provide)                                                                                                    | k Cabada Informativa                   |
| Associazioni Datori di Lavoro<br>Domestico                         | Agricoltura: Domanda Riculzione Sanzioni Civin (Aziende, Consulenti, e Professionisu)                                                                                                    | <ul> <li>Sobeda Informativa</li> </ul> |
| Associazioni di categoria                                          |                                                                                                    | <ul> <li>Scheda miormativa</li> </ul>  |
| Aziende, consulenti e<br>professionisti                            | <ul> <li>Agricoltura: Domanda Sospensione per Calamità Naturale</li> </ul>                                                                                                    | <ul> <li>Scheda Informativa</li> </ul> |
| CAF                                                                | ► Assistenza fiscale (730-4): istruzioni e software                                                                                                    | Scheda Informativa                     |
| Cittadino<br>Dirigenti di aziende industriali                      | <ul> <li>Avvisi di addebito/cartelle di Pagamento: domanda di emissione provvedimenti (Aziende e<br/>Consulenti)</li> </ul>                                                                                                    | Scheda Informativa                     |
| Enti bilaterali CIG<br>Enti bilaterali Lavoratori                  | Calcolo contributivo eccedente il minimale                                                                                                    | Scheda Informativa                     |
| Domestici<br>Enti pubblici e previdenziali                         | ► Campagna RED: Stampa Matricola e Verifica Rientro                                                                                                    | Scheda Informativa                     |
| Medici Certificatori                                               | ► Cassetto Previdenziale Autonomi in Agricoltura                                                                                                    | Scheda Informativa                     |
| Patronati                                                          | <ul> <li>Consetting and participation of the second second seco</li></ul> | <ul> <li>Cohoda Informativa</li> </ul> |
| Sindacati<br>Soggetti preposti al                                  | Cassetto Previdenziale Aziende Agnesie     Cassetto Previdenziale Liberi Professionisti                                                                                                    | <ul> <li>Scheda Informativa</li> </ul> |
| collocamento mirato<br>Utenti net.INPS                             | Cassette Previdenziale per Compitte de della Gestione Separata                                                                                                    | <ul> <li>Scheda Informativa</li> </ul> |
| Armatori/Raccomandatari<br>Marittimi                               | ► Certificazione Unica 2016 (Consulenti e professionisti)                                                                                                    | <ul> <li>Scheda Informativa</li> </ul> |
|                                                                    |                                                                                                    |                                        |

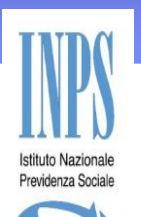

All'utente verrà presentata la maschera di autenticazione, in cui digitare il proprio **PIN** (il Cassetto Professionisti è protetto dal sistema di autenticazione **PASSI**).

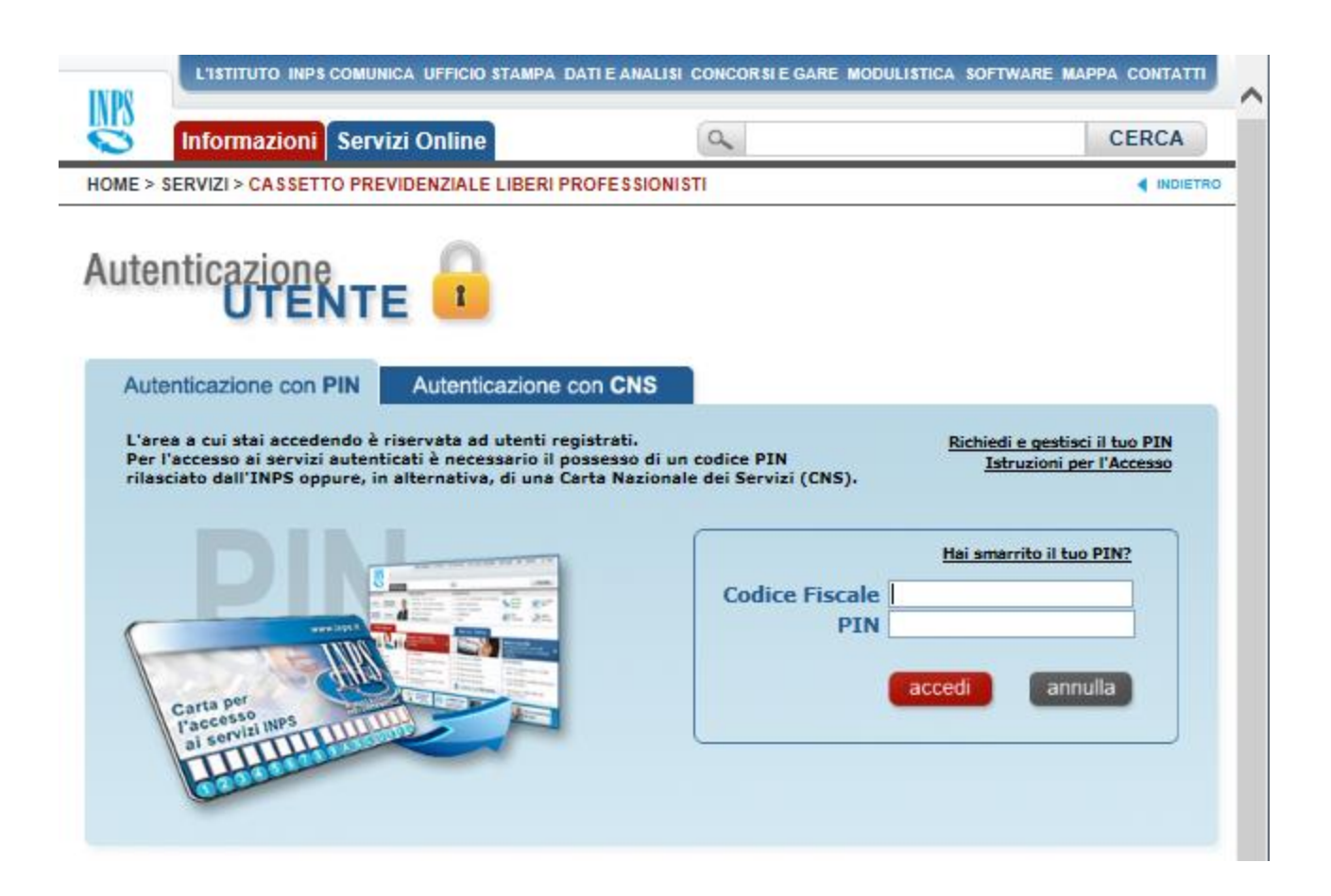

#### Cassetto Professionisti

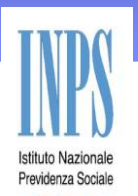

Tramite il servizio di autenticazione PASSI, l'utente viene riconosciuto e il suo codice fiscale viene cercato nell'archivio Gestione Separata. Se il codice fiscale è presente, viene visualizzata la maschera di anagrafica.

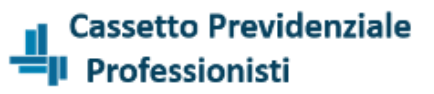

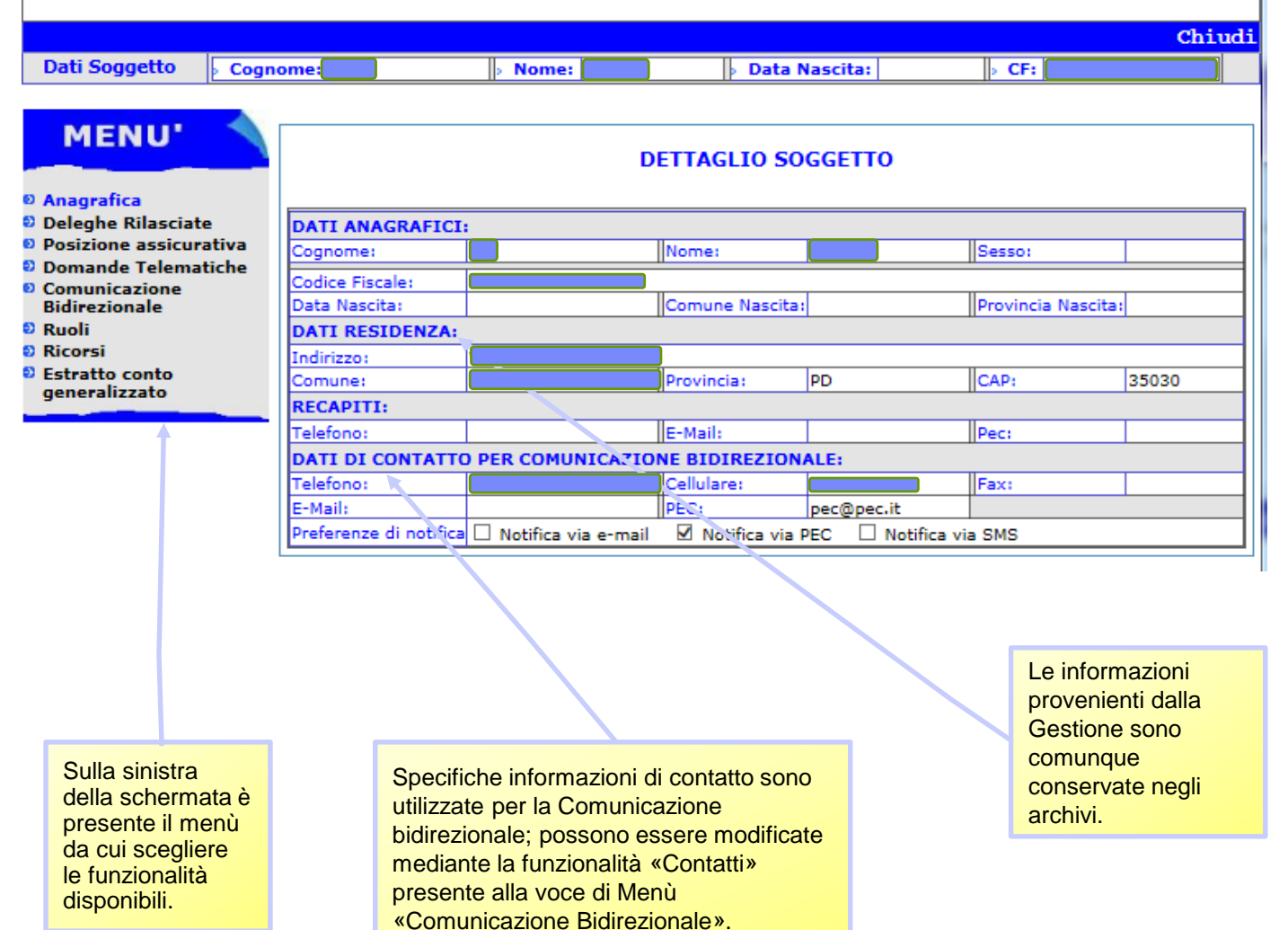

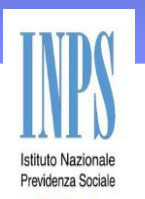

## Se tra i «DATI DI CONTATTO» non è presente la PEC sarà chiesto il suo inserimento

| Cassetto Previdenziale<br>Professionisti       |                           |                                 |                  |            |                    |        |  |  |  |
|------------------------------------------------|---------------------------|---------------------------------|------------------|------------|--------------------|--------|--|--|--|
| Dati Soggetto 🛛 Cogno                          | me 📃                      | Nome:                           | Data Nascita: 3  | 30/09/1975 | CF:                | Chiudi |  |  |  |
| MENU'<br>DETTAGLIO SOGGETTO                    |                           |                                 |                  |            |                    |        |  |  |  |
| Deleghe Rilasciate                             | DATI ANAGR/               | VISO INSERIMENTO F              | EC X             |            |                    |        |  |  |  |
| Posizione assicurativa     Domanda Telematicha | Cognome:                  | UDO                             |                  |            | Sesso:             | М      |  |  |  |
|                                                | Codice Fiscale:           | Al fine di agevola              | are le           |            |                    |        |  |  |  |
| Bidirezionale                                  | Data Nascita:             | to Nazionale cittadino, si cons | iglia di         | PADOVA     | Provincia Nascita: | PD     |  |  |  |
| <sup>©</sup> Ruoli                             | DATI RESIDE               | inserire un indiri              | zzo PEC          |            |                    |        |  |  |  |
| Ricorsi                                        | Indirizzo:                | valido.                         |                  |            |                    |        |  |  |  |
| Estratto conto                                 | Comune:                   | SELVAZZANO DENTRO               | Provincia:       | PD         | CAP:               | 35030  |  |  |  |
| generalizzato                                  | RECAPITI:                 |                                 |                  |            |                    |        |  |  |  |
|                                                | Telefono:                 |                                 | E-Mail:          |            | Pec:               |        |  |  |  |
|                                                | DATI DI CONTATTO          | D PER COMUNICAZIO               | NE BIDIREZION    | ALE:       |                    |        |  |  |  |
|                                                | Telefono: Cellulare: Fax: |                                 |                  |            |                    |        |  |  |  |
|                                                | E-Mail:                   |                                 | PEC:             |            |                    |        |  |  |  |
|                                                | Preferenze di notifica    | 🛛 🗌 Notifica via e-mail         | 🗌 Notifica via I | PEC 🗌 Not  | ifica via SMS      |        |  |  |  |

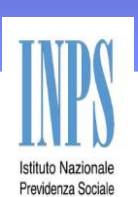

In fase di accesso al Cassetto, se ci sono Comunicazioni non lette dall'Utente, viene mostrata una icona di avvertimento con il link che reindirizza automaticamente alla sezione «Comunicazione bidirezionale»

| • 1 Comuni                                 | icazioni ricevute da lege       |                                | etto Previdenz<br>ofessionisti | iale                     |                    |       | ^ |
|--------------------------------------------|---------------------------------|--------------------------------|--------------------------------|--------------------------|--------------------|-------|---|
| DATA ULTIMO ACCESSO: 11-0<br>Dati Soggetto | 5-2016 ore 02:33 PM<br>Cognome: | > Nome:                        |                                | Data Nascita: 30/09/1975 | CF:                | Chiud |   |
| MENU'                                      |                                 |                                | DETTAGLIO                      | SOGGETTO                 |                    |       |   |
| Deleghe Rilasciate                         | DATI ANAGRAFICI:                |                                | 1.                             |                          | 1.                 |       |   |
| Domondo Tolomaticho                        | Cognome:                        |                                | Nome:                          |                          | Sesso:             | М     |   |
| Comunicazione                              | Codice Fiscale:                 |                                |                                |                          |                    |       |   |
| Bidirezionale                              | Data Nascita:                   | 30/09/1975                     | Comune Nascita:                | PADOVA                   | Provincia Nascita: | PD    |   |
| © Ruoli                                    | DATI RESIDENZA:                 |                                |                                |                          |                    |       |   |
| Ricorsi                                    | Indirizzo:                      |                                |                                |                          |                    |       |   |
| Estratto conto                             | Comune:                         |                                | Provincia:                     | PD                       | CAP:               | 35030 |   |
| generalizzato                              | RECAPITI:                       |                                |                                |                          |                    |       |   |
|                                            | Telefono:                       |                                | E-Mail:                        |                          | Pec:               |       |   |
|                                            | DATI DI CONTATTO P              | ER COMUNICAZIONE BIDIREZI      | ONALE:                         |                          |                    |       |   |
|                                            | Telefono:                       |                                | Cellulare:                     |                          | Fax:               |       |   |
|                                            | E-Mail:                         |                                | PEC:                           |                          |                    |       |   |
|                                            | Preferenze di notifica          | 🗆 Notifica via e-mail 🛛 Notifi | ca via PEC 🛛 Notifica vi       | a SMS                    |                    |       |   |

#### Cassetto Professionisti

### **Deleghe Rilasciate**

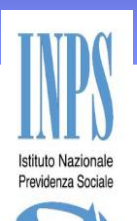

La funzionalità «Deleghe Rilasciate» consente di visualizzare l'elenco delle deleghe afferenti al Soggetto, con la possibilità di Visualizzarne il dettaglio, Cessare una delega attiva, Riattivarne una scaduta o Crearne una nuova.

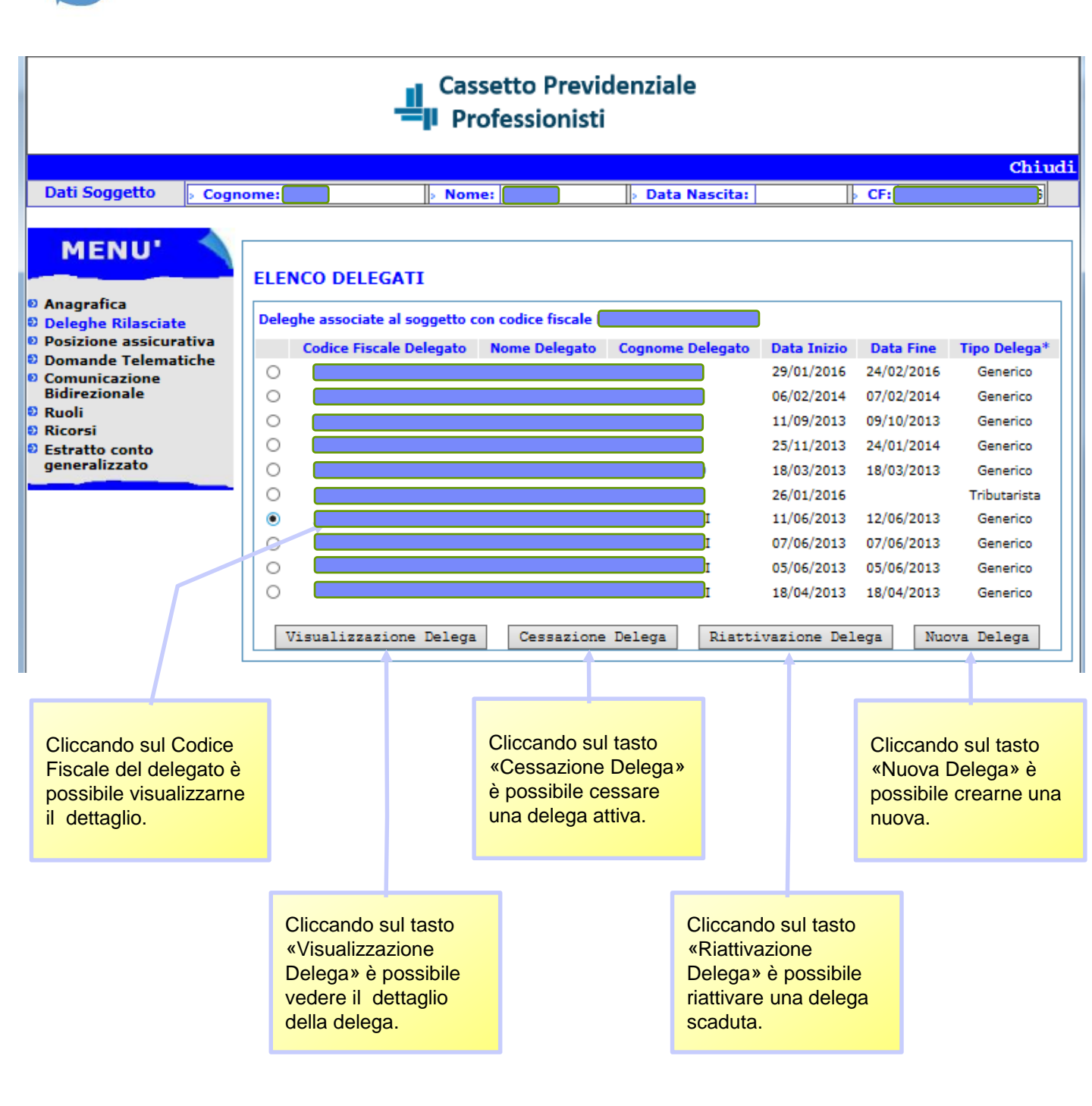

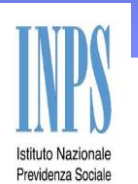

La pagina «Rendicontazione GS», presente sotto la voce di menù «Posizione Assicurativa», mostra i dati della Gestione Separata

#### **Cassetto Previdenziale** Professionisti Dati Soggetto Cognome: > Nome: Data Nascita: 30/09/1975 > CF: MENU' nato a PADOVA Estratto Posizione Assicurativa il 30/09/1975 Anagrafica Codice Fiscale Deleghe Rilasciate residente in Posizione assicurativa Attenzione: i valori indicati nella colonna Imponibile sono desunti dai Versamenti © Rendicontazione G.S. Versamenti RIMBORSI COMPENSAZIONE PRESENZA ERIODI NON CCREDITATI ANNO **IMPONIBILE (EURO)** CONTRIBUTI ECCEDENZA (EURO) CONTRIBUTO IVS (EURO) MESI Situazione COMPETENZA /ERSATI (EURO) (EURO) riepilogativa 10 2001 10,860.00 1,086.00 0.00 0.00 1,086.00 Domande Telematiche SI Q Comunicazione Q 2002 12,160.00 1,216.00 0.00 0.00 1,216.00 11 SI Bidirezionale Q 2004 7,938.19 1,413.00 0.00 0.00 1,373.30 7 SI 2005 8,724.44 1,570.40 0.00 0.00 1,526.77 7 SI Q Estratto conto Q 2006 7,299.87 1,328.58 0.00 0.00 1,292.07 6 SI generalizzato 2007 28,268.30 6,643.06 0.00 0.00 6,501.71 12 SI Q 11,142.01 12 Q 2008 46,425.00 11,476.28 0.00 0.00 SI 3,614.80 14,054.40 0.00 0.00 3,513.60 11 Q 2009 SI 2010 74.85 20.00 0.00 0.00 19.46 0 SI Q, 157.22 28.30 0.00 0.00 28.30 0 SI Q 2012 0 Q, 2013 642.89 811.00 0.00 632.79 173.58 SI 1,948.77 648.80 0.00 108.60 526.16 Q 2014 1 SI 2015 53.62 23.20 0.00 10.60 12.60 0 SI Q

Ruoli

Ricorsi

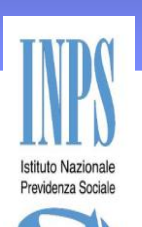

I dati della pagina dei «Versamenti», presente sotto la voce di menù «Posizione Assicurativa», possono essere filtrati per Data, per Codice Tributo e per Anno.

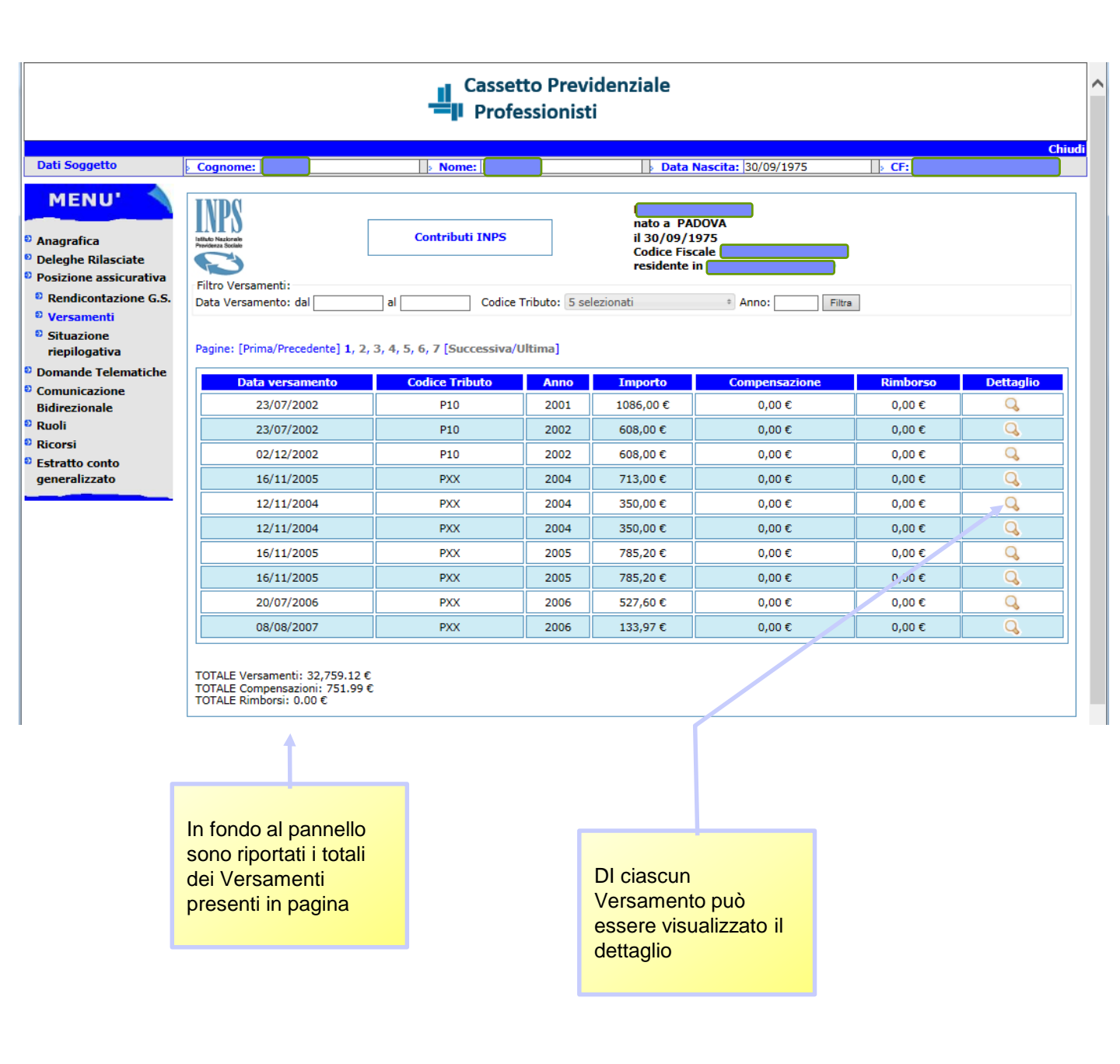

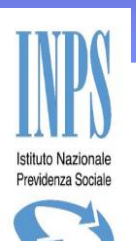

La «Situazione Riepilogativa», presente sotto la voce di menù «Posizione Assicurativa», riporta i Contributi dovuti e versati per gli anni precedenti

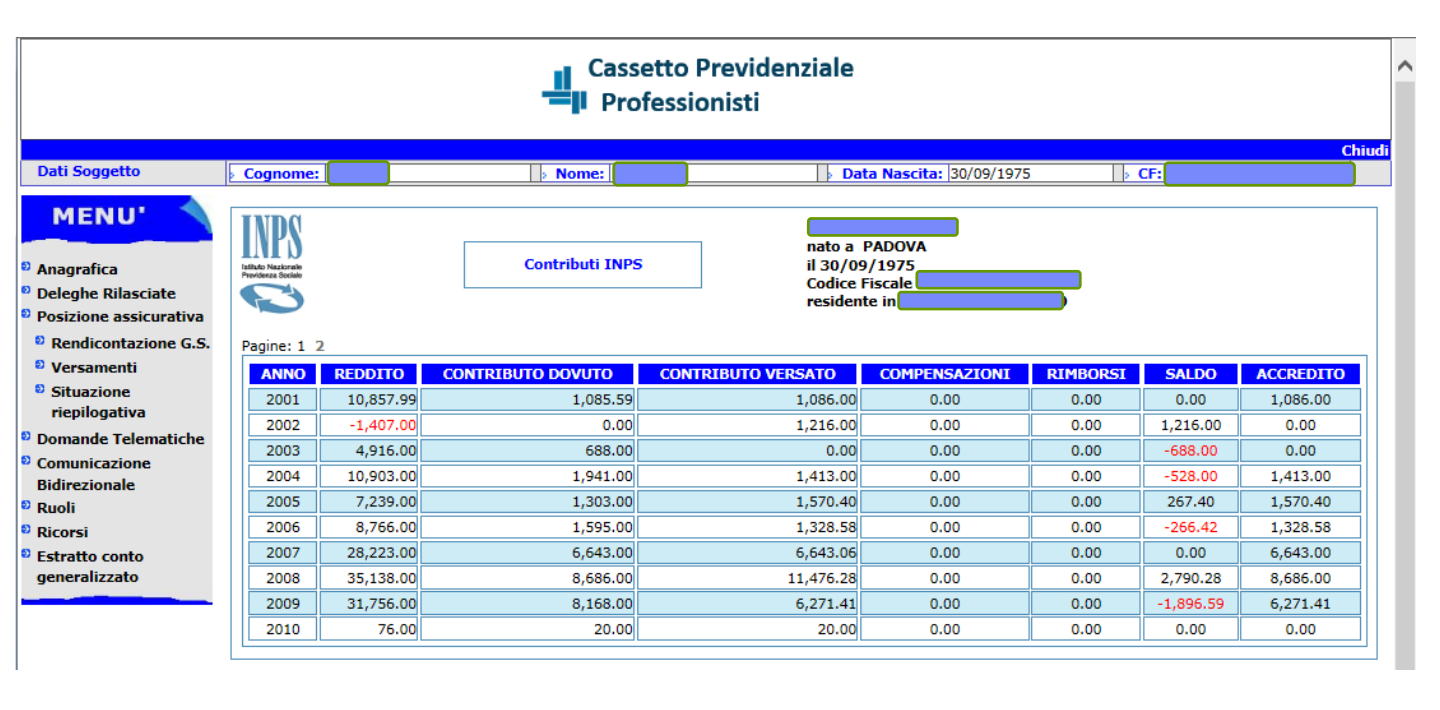

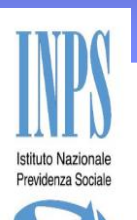

La funzionalità «Domande Telematiche» consente di compilare online le Domande da inviare all'Istituto

|                                                                                                    |                                                     |                                                                | Cassetto                                                                 | o Previdenziale<br>sionisti                                   | L.                             |                                                                                                    | ,      |
|----------------------------------------------------------------------------------------------------|-----------------------------------------------------|----------------------------------------------------------------|--------------------------------------------------------------------------|---------------------------------------------------------------|--------------------------------|----------------------------------------------------------------------------------------------------|--------|
| Dati Soggetto                                                                                                    | Cognome                                             | 2:                                                             | > Nome:                                                                  | Þ D                                                           | ata Nascita: 30/09/1975        | CF:                                                                                                    | Chiudi |
| MENU <sup>*</sup><br><sup>0</sup> Anagrafica<br><sup>0</sup> Deleghe Rilasciat<br><sup>0</sup> Posizione assicur<br><sup>0</sup> Domande Telema<br><sup>0</sup> Riduzioni Sanzi<br>Civili<br><sup>0</sup> Rimborso<br><sup>0</sup> Istanza di<br>Rateizzazione<br><sup>0</sup> Comunicazione<br>Bidirezionale<br><sup>0</sup> Ruoli<br><sup>0</sup> Ricorsi<br><sup>0</sup> Estratto conto<br>generalizzato | te<br>rativa<br>stiche<br>ioni                      | ELENCO DOMAN<br>DATA INVIO<br>28/04/2016<br>N. Domande: 1      | POTOCOLLO<br>POTOCOLLO<br>INFS.5400.28/04/2016.0001409<br>É po<br>in pre | nda di rimborso<br>a alla Gestione<br>codice Fiscale<br>NUOVA | o di contribuzione<br>Separata | STATO<br>i The second second sec |        |
|                                                                                                    | E' possibile<br>• Domand<br>• Domand<br>• Istanza ( | inoltrare all<br>la di Riduzic<br>la di Rimbor<br>di Rateizzaz | 'INPS:<br>one delle Sanzioni C<br>so<br>cione                            | Sivili                                                        |                                |                                                                                                    |        |

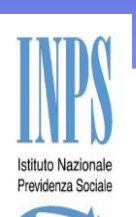

Mediante la voce di Menù «Comunicazione Bidirezionale» è possibile scambiare comunicazioni con l'Istituto tramite il Cassetto. La funzionalità «Nuova comunicazione» consente di avviare una nuova conversazione.

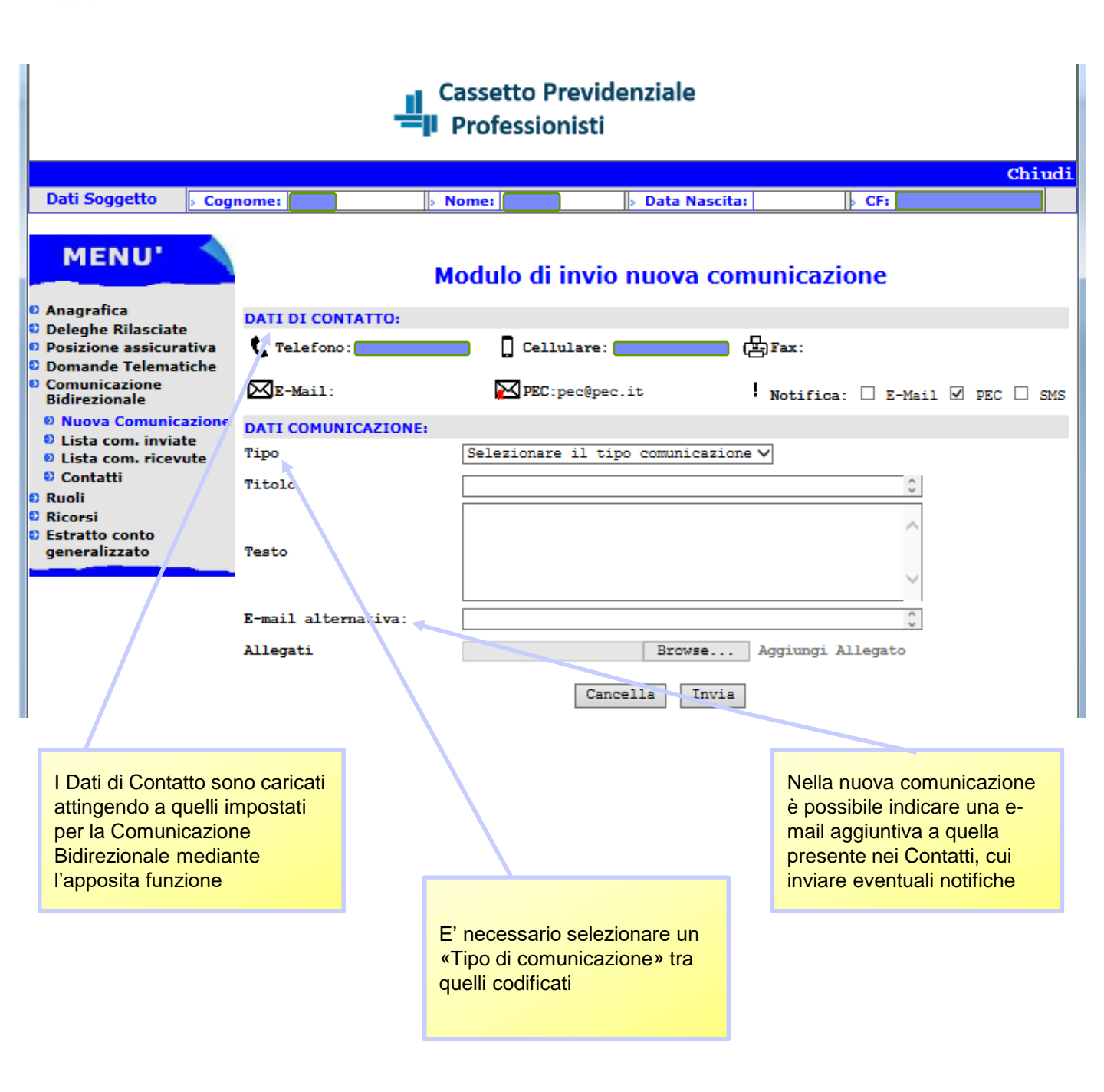

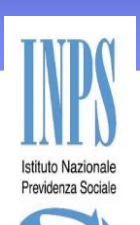

Cassetto Professionisti Co

La funzionalità «Lista comunicazioni inviate» presenta la Lista delle comunicazioni già inviate all'Istituto.

La Lista può essere filtrata per Stato e per Tipo di comunicazione

|   | Cassetto Previdenziale<br>Professionisti                            |                        |                              |              |                  |          |           |  |  |  |  |
|---|---------------------------------------------------------------------|------------------------|------------------------------|--------------|------------------|----------|-----------|--|--|--|--|
|   | Chiud                                                               |                        |                              |              |                  |          |           |  |  |  |  |
|   | Dati Soggetto 👂 Cognome: 🚺 🐘 Nome: 🚺 👂 Data Nascita: 🔅 CF: 🚺        |                        |                              |              |                  |          |           |  |  |  |  |
|   | MENU'                                                               | Comunicaz. Inviate     |                              |              |                  |          |           |  |  |  |  |
| 0 | 9 Anagrafica<br>9 Deleghe Rilasciate<br>9 Posizione assicurativa    |                        |                              | Comunica     | azioni Inviate   |          |           |  |  |  |  |
| 0 | Domande Telematiche<br>Comunicazione<br>Bidirezionale               | Filtro Com<br>Selezion | unicazioni<br>are lo stato 🗸 | Seleziona    | are il tipo 🗸 🗸  | F        | iltra     |  |  |  |  |
|   | <ul> <li>Nuova Comunicazione</li> <li>Lista com. inviate</li> </ul> |                        |                              |              |                  |          |           |  |  |  |  |
|   | Lista com. ricevute                                                 | Sede                   | Тіро                         | Titolo       | Data Inserimento | Stato    | Dettaglio |  |  |  |  |
| Ð | Ruoli                                                               | 5400 -null             | Anagrafica                   | Prova da Web | 09/03/2016       | Definita | Q         |  |  |  |  |
| Ð | Ricorsi                                                             |                        | JIJ                          |              | л                |          |           |  |  |  |  |
|   | Estratto conto<br>generalizzato                                     |                        |                              |              |                  |          | ×         |  |  |  |  |

E' possibile eccedere al dettaglio della Comunicazione per visualizzare la sequenza di messaggi ed eventualmente accodarne uno aggiuntivo

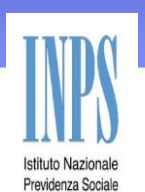

Nel dettaglio della comunicazione è esposta la sequenza di messaggi scambiati con l'Istituto

Cassetto Professionisti

#### Cassetto Previdenziale Professionisti

|                                                                                                    |                                   |                                                         |               |                                    |                            |               | Chiu       |
|----------------------------------------------------------------------------------------------------|-----------------------------------|---------------------------------------------------------|---------------|------------------------------------|----------------------------|---------------|------------|
| Dati Soggetto                                                                                                    | Cognome:                          | > N                                                     | ome:          | » Data Nas                         | scita:                     | CF:           |            |
| MENU <sup>*</sup><br>Anagrafica<br>Deleghe Rilasciate                                                                                                    | Comunicaz                         | Inviate Dettaglio                                       | DETT          | AGLIO COMUNI<br>Data invio: 09/03/ | CAZIONE<br>2016            |               |            |
| <ul> <li>Domande Telematici</li> <li>Domande Telematici</li> <li>Comunicazione<br/>Bidirezionale</li> <li>Nuova Comunicazi</li> <li>Lista com. inviate</li> <li>Lista com. ricevuto</li> <li>Contatti</li> </ul> | ne INTER<br>SEDE<br>MITTO<br>DATI | STAZIONE:<br>5400 -<br>CNTE<br>DI CONTATTO:<br>elefono: | [] Cell       | TIPO Ana<br>STATO De:<br>Julare:   | agrafica<br>finita<br>Fax: |               |            |
| <ul> <li>Ruoli</li> <li>Ricorsi</li> <li>Estratto conto<br/>generalizzato</li> </ul>                                                                                                    | ⊠≊                                | -Mail:                                                  | PEC:          | pec@pec.it                         | Notific<br>SMS             | a: □ E-Mail 🗹 | PEC 🗆      |
|                                                                                                    | Prov                              | a da Web                                                |               |                                    |                            |               |            |
| Messaggi da<br>INPS e da                                                                                                    | E-mai<br>Nessu                    | l alternativa:<br>n Allegato                            |               |                                    |                            |               |            |
| Utente sono<br>mostrati con un<br>colore diverso                                                                                                    |                                   | prova                                                   |               |                                    |                            |               | 09/03/2016 |
|                                                                                                    |                                   | INPS<br>prova                                           |               |                                    |                            |               | 09/03/2016 |
| E' possibile<br>accodare un<br>nuovo<br>messaggio alla                                                                                                    | Fare                              | click qui per s                                         | crivere un me | ssaggio.<br>Chiudi                 |                            |               |            |

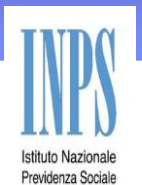

Un nuovo messaggio conserva i dati principali della comunicazione, ma consente di inserire un testo ed un allegato

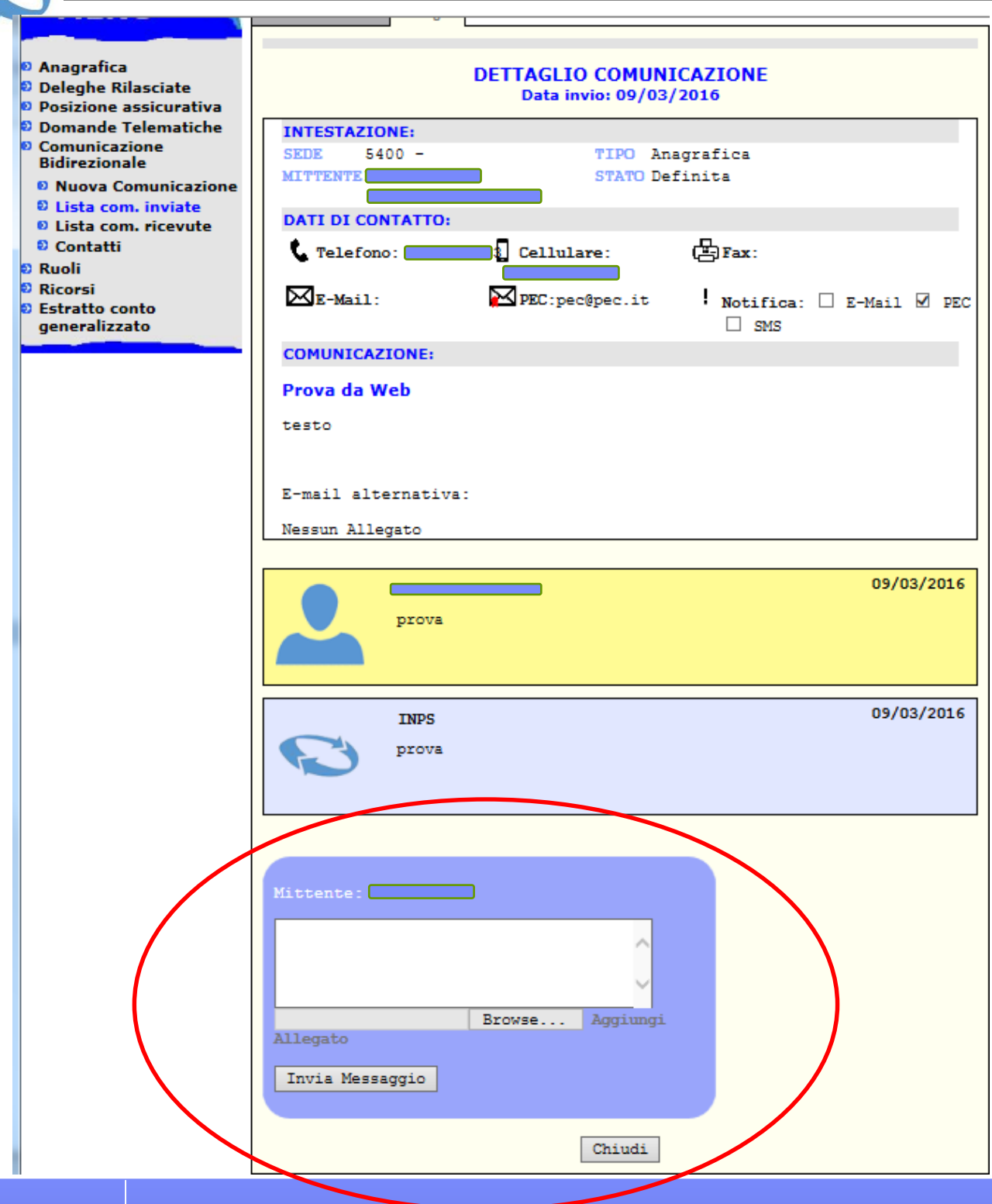

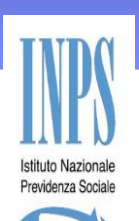

La funzionalità «Lista comunicazioni ricevute» rende disponibili le stesse funzionalità descritte per le «Comunicazioni inviate», ma relative a comunicazioni ricevute dall'Operatore INPS.

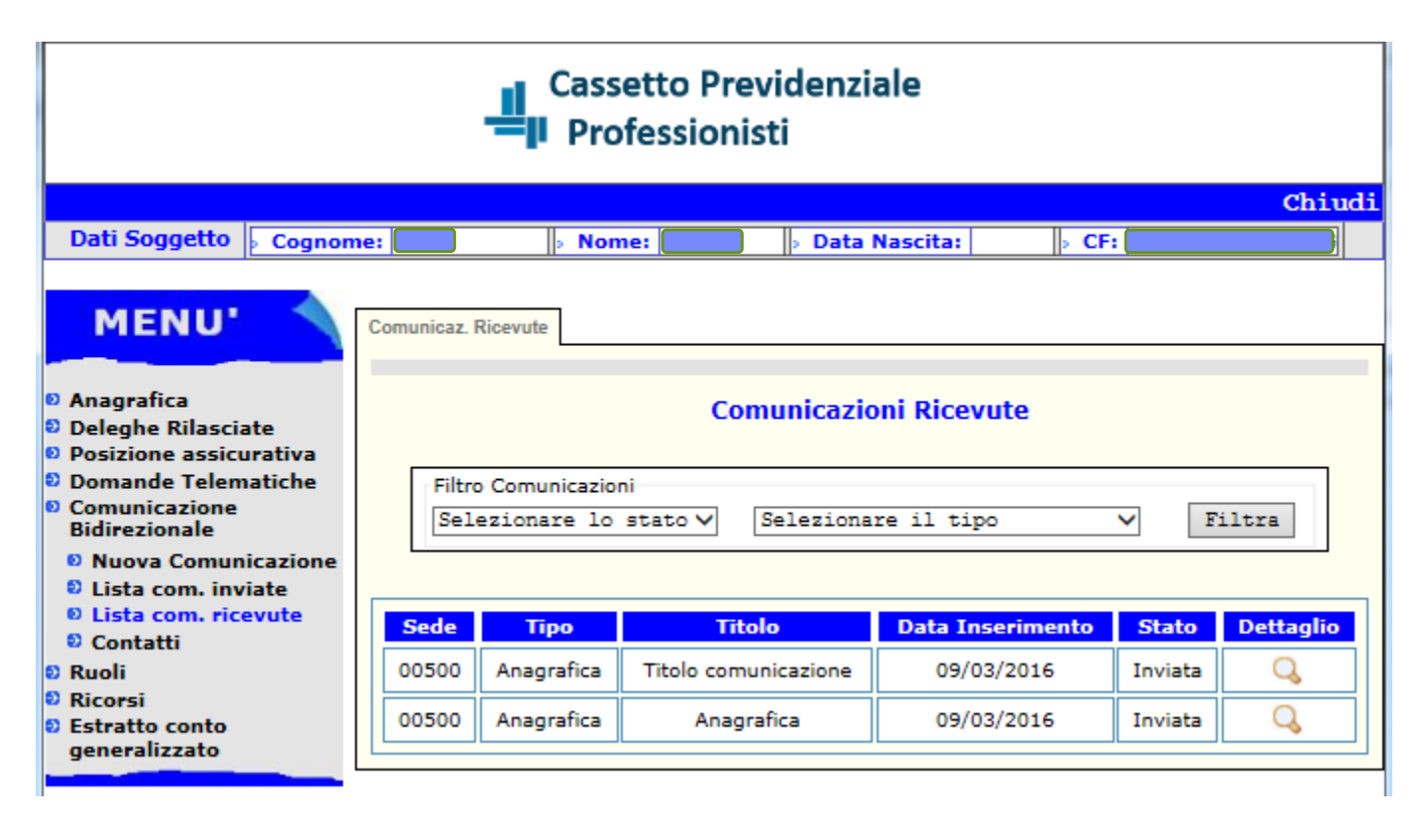

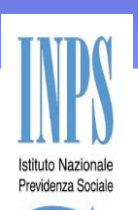

La funzionalità «Contatti» consente di inserire e modificare i dati di contatto utilizzati per la Comunicazione Bidirezionale.

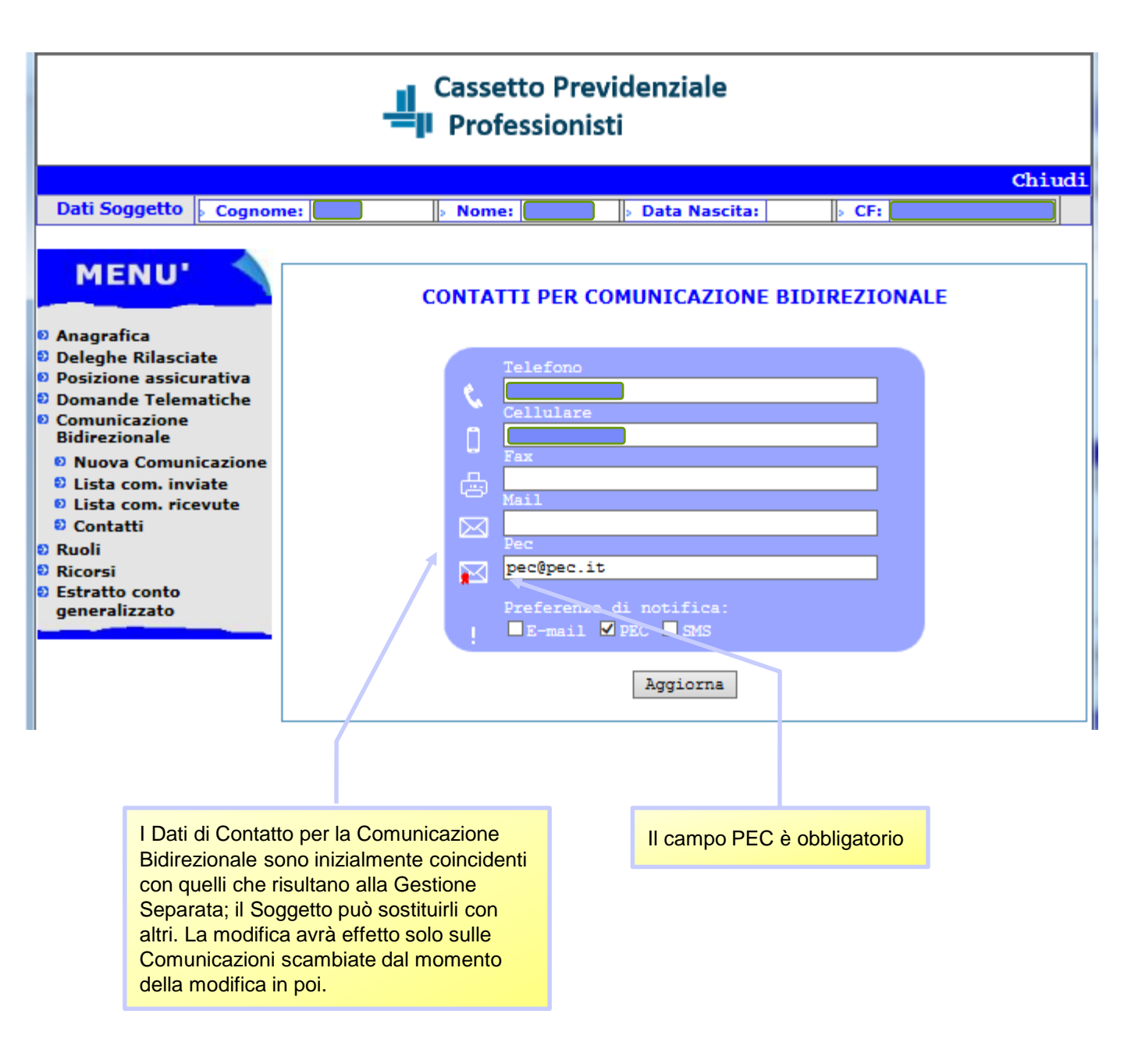

![](_page_19_Picture_2.jpeg)

La voce di Menù «Ruoli» consente di visualizzare le Cartelle esattoriali emesse nei confronti del Soggetto collegato

![](_page_19_Figure_4.jpeg)

![](_page_20_Picture_2.jpeg)

La voce di Menù «Ricorsi» consente di visualizzare i Ricorsi inoltrati dal Soggetto collegato

![](_page_20_Figure_4.jpeg)

![](_page_21_Picture_2.jpeg)

E' possibile visualizzare l'estratto conto del soggetto, costituito dalle informazioni relative a tutte le sue posizioni contributive per ogni gestione.

![](_page_21_Figure_4.jpeg)

![](_page_22_Picture_2.jpeg)

![](_page_22_Figure_3.jpeg)

![](_page_22_Figure_4.jpeg)